# PowerGres V5 on CLUSTERPRO® X for Linux PowerGres Plus V5 on CLUSTERPRO® X for Linux

# HowTo

2008.04.01 第1版 改版履歴

| 版数 | 改版日付       | 内容   |
|----|------------|------|
| 1  | 2008/04/01 | 新規作成 |

# 目次

|   | 対象読者と目的7<br>適用範囲<br>本書の構成         | 7<br>7    |
|---|-----------------------------------|-----------|
| 第 | 1 章   PowerGres V58               | 3         |
|   | 幾能概要                              | 3         |
|   | LUSTERPRO環境下でのPowerGresの設定1       | 0         |
|   | ↑方向スタンバイでの構築手順1                   | 0         |
|   | 双方向スタンバイでの構築手順1                   | 8         |
|   | スクリプト内容例                          | 22        |
| 第 | 2 章  PowerGres Plus V52           | 27        |
|   | 幾能概要                              | 27        |
|   | ンLUSTERPRO環境下でのPowerGres Plusの設定2 | 29        |
|   | ↑方向スタンバイでの構築手順2                   | <u>29</u> |
|   | 双方向スタンバイでの構築手順                    | 38        |
|   | スクリプト内容例                          | 13        |

## はじめに

## 対象読者と目的

本書は、クラスタシステムに関して、システムを構築する管理者、およびユーザサポートを行うシステムエン ジニア、保守員を対象にしています。

ここでご紹介するソフトウェアや設定例は、あくまで参考情報としてご提供するものであり、各ソフトウェアの動作保証をするものではありません。

## 適用範囲

本書は、CLUSTERPRO X 1.0 for Linux を対象としています。

## 本書の構成

- 第 1 章 「PowerGres V5」: PowerGres V5 について説明します。
- 第2章 「PowerGres Plus V5」: PowerGres Plus V5 について説明します。

## 第1章 PowerGres V5

#### 機能概要

PowerGres V5を、CLUSTERPRO X 以降の環境下で利用する際の機能概要について以下 に記述します。CLUSTERPRO 環境下での PowerGres の運用は、片方向スタンバイ型と双 方向スタンバイ型があります。クライアントは、通常、ODBC などを使用して現用系にアクセス します。現用系に障害が発生した場合、クライアントは待機系に接続し、運用することになりま す。(双方向スタンバイ型ではそれぞれが現用系、待機系となります。)

#### 片方向スタンバイ

下図は、片方向スタンバイ型を CLUSTERPRO 環境下でサーバ1を現用系、サーバ2を待機 系として動作させるときのイメージ図です。

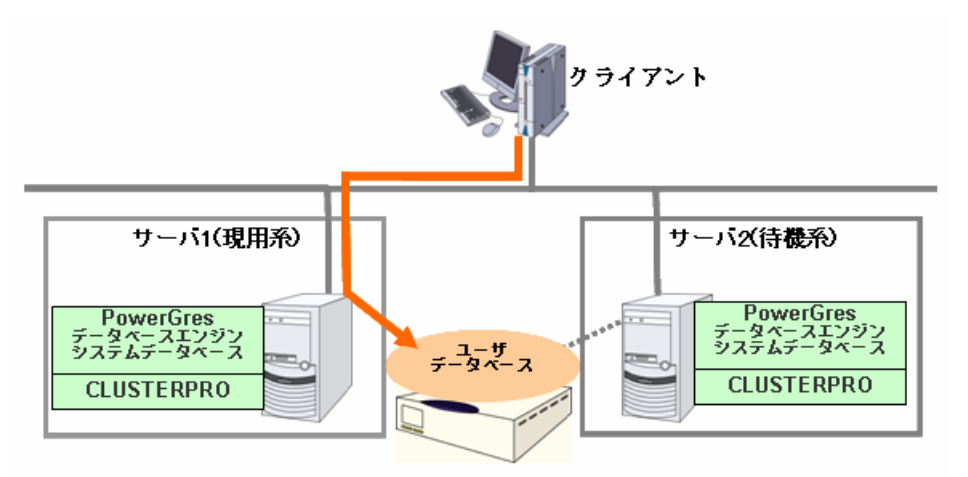

クライアントマシンからは、CLUSTERPRO で設定するフローティング IP アドレスを使用して接続します。

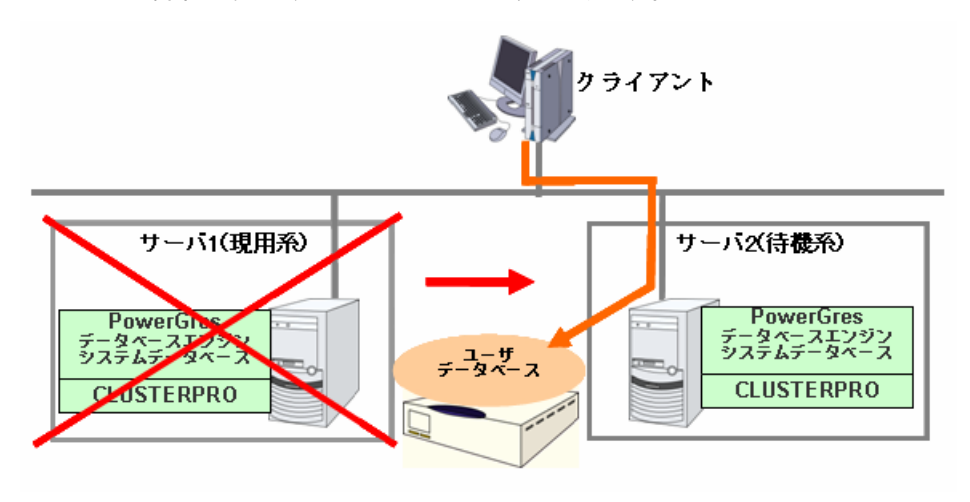

サーバ1に障害が発生すると以下の図のようになります。

障害によりフェイルオーバが完了すると、サーバ2で PowerGres のサービスが立ち上がり、 ユーザデータベースのデータがサーバ2に移行する為、クライアントはサーバ2へ接続し、運 用します。フェイルオーバにてフローティング IP アドレスがサーバ2へ移行する為、クライアント はサーバが切り替わったことを意識せずに、同一のフローティング IP アドレスで再接続するこ とで運用が可能です。

#### 双方向スタンバイ

下図は、双方向スタンバイ型を CLUSTERPRO 環境下で動作させるときのイメージです。

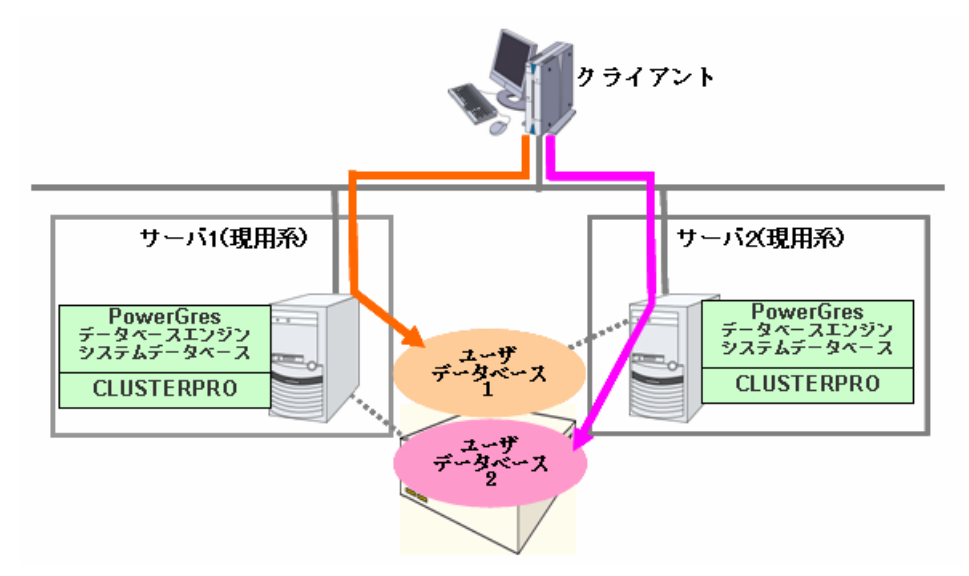

サーバ1で障害が発生し、フェイルオーバが発生すると、ユーザデータベース 1 の資源がサー バ2に移行します。サーバ1(ユーザデータベース1)にアクセスしていたクライアントは、サーバ 2へ接続し、運用することになります。フェイルオーバによってフローティング IP アドレスがサー バ2へ移行する為、クライアントはサーバが切り替わったことを意識せずに、同一の IP アドレス で再接続することで運用が可能です。

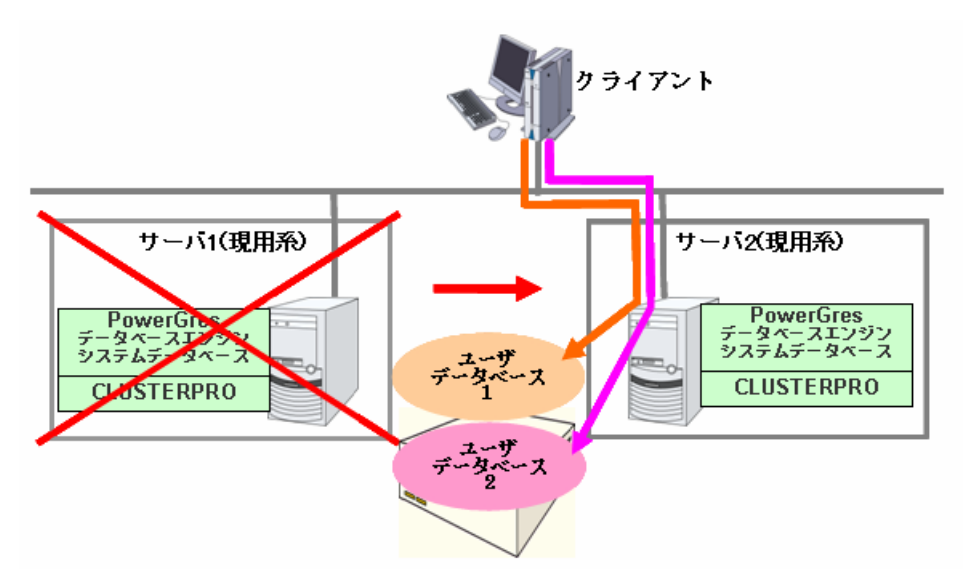

### CLUSTERPRO環境下でのPowerGresの設定

CLUSTERPRO 環境下で PowerGres を設定する場合、非クラスタ環境の場合と以下の点が 異なりますのでご注意ください。

- ◆ データベースは、必ずCLUSTERPROで管理する共有ディスクまたはミラー用ディスクに 格納する必要があります。
- ◆ データベースクラスタの初期化やデータベースの作成は、現用系のサーバからのみ実施します。待機系サーバでもデータベースを使用することができるようにするために、現用系サーバのPowerGres Manager設定ファイルを待機系サーバにコピーして、設定を反映します。

## 片方向スタンバイでの構築手順

本章では、以下のような2ノード構成のクラスタでの片方向スタンバイ環境を想定し、説明を行います。

| シノヘア環境      |             |             |  |  |
|-------------|-------------|-------------|--|--|
|             | サーバ1(現用系)   | サーバ2(待機系)   |  |  |
| サーバ名        | Server1     | Server2     |  |  |
| 実IPアドレス     | 192.168.1.1 | 192.168.1.2 |  |  |
| クラスタパーティション | /dev/sda1   |             |  |  |
| データパーティション  | /dev/sda2   |             |  |  |

#### クラスタ環境

#### フェイルオーバグループ情報

| グループ名         | グループ1          |           |
|---------------|----------------|-----------|
| フェイルオーバポリシ    | Server1 → Serv | ver2      |
| フローティングIPアドレス | 192.168.1.10   |           |
| ディスクリソース      | デバイス名          | /dev/sda2 |
|               | マウントポイント       | /mnt/sda2 |

#### PowerGres情報

| PowerGresのバージョン | 5              |
|-----------------|----------------|
| インストールディレクトリ    | /opt/powergres |
| スーパーユーザ         | postgres       |
| データベースディレクトリ    | /mnt/sda2/data |
| データベース名         | db1            |
| 使用ポート番号         | 5432           |
| クライアント認証方式      | md5            |

#### 構築の流れ

PowerGres の CLUSTERPRO 環境での構築は、以下の手順で行います。

```
CLUSTERPRO の設定
PowerGres のインストール
現用系サーバでのPowerGres の設定
       ディレクトリの作成
       データベースクラスタの作成
       データベースサーバの設定
       データベースの作成
       powergresデーモンの設定
       待機系サーバへのPowerGres Manager設定ファイルのコピー
待機系サーバでのPowerGres の設定
       powergresデーモンの設定
           接続確認
クラスタシャットダウン・リブート
CLUSTERPRO のEXECリソースの設定
CLUSTERPRO の監視リソースの設定
```

#### CLUSTERPRO の設定

CLUSTERPROのBuilderを使用して、PowerGresの運用に使用するフェイルオーバグループを作成します。フェイルオーバグループには以下のリソースが必要となります。

- ◆ フローティングIPリソース
- ◆ ディスクリソース または ミラーディスクリソース

上記のリソースを追加する手順については、CLUSTERPRO X 1.0 for Linux インストール& 設定ガイド「第3章 Builder でクラスタ構成情報を作成する」をご参照ください。

フェイルオーバグループを作成し、クラスタ構成情報をアップロードしてサーバに反映させた後、 フェイルオーバグループを現用系サーバで起動します。

#### PowerGres のインストール

インストールの前に、postgres ユーザがすでに存在する場合は削除します。両サーバにて root ユーザで以下を実行します。

# userdel postgres

ユーザの削除後、両サーバで PowerGres をインストールします。

スーパーユーザには、「postgres」を指定します。

PowerGres のインストールにより、postgres ユーザが作成されます。作成された postgres ユーザの ID を確認します。

# id postgres

uid、gid、groupsの情報が両サーバで等しく設定されていることを確認してください。

postgres ユーザにパスワードを設定します。

# passwd postgres

#### 現用系サーバでの PowerGres の設定

#### ディレクトリの作成

データベースディレクトリを作成します。/mnt/sda2/data ディレクトリを作成し、所有者を postgres ユーザに設定します。

# mkdir /mnt/sda2/data

# chown -R postgres:postgres /mnt/sda2/data

# chmod 700 /mnt/sda2/data

root ユーザをログアウトします。

以降の手順は、postgres ユーザでログインしてから実行します。

#### データベースクラスタの設定

管理ツール [PowerGres Manager]を使用して、PowerGres の設定を行います。

# /opt/powergres/bin/powergres-mgr

データベースクラスタを作成し、管理ツールにデータベースサーバを登録します。

[ファイル] → [サーバの登録] を実行します。

#### データベースクラスタ情報

| ラベル          | data           |
|--------------|----------------|
| ローカルのサーバを管理  | チェックを入れる       |
| サーバ          | localhost      |
| ポート          | 5432           |
| データベースディレクトリ | /mnt/sda2/data |
| 新規データベース作成   | チェックを入れる       |
| 文字エンコーディング   | UTF8           |
| スーパーユーザ名     | postgres       |
| パスワード (※)    | 任意             |

※ OS に設定した postgres ユーザのパスワードは、ここで設定したパスワードで上書きされます。パスワードを変更したくない場合は、OS に設定した postgres ユーザと同じパスワードを入力します。

| ■ サーバの登録                    | ×                |
|-----------------------------|------------------|
| ラベル: data                   |                  |
| サーバ: localhost              | ポート: 5432        |
| ④ ローカルのサーバを管理               |                  |
| データベースディレクトリ:               |                  |
| /mnt/sda2/data              | 選択               |
| ☑ 新規データベースクラスタを作成           |                  |
| 文字エンコーディング:UTF8             |                  |
| スーパーユーザ名: postgres          |                  |
| パスワード: ・・・・・・・・ パスワード(再確認): | •••••            |
| ○ リモートのサーバを管理               |                  |
| <b>メ</b> キャンセル( <u>c</u> )  | 🖑 ОК( <u>О</u> ) |

[OK] を押すと、データベースクラスタが設定されます。

#### データベースサーバの設定

データベースの基本設定、クライアント認証の設定を行います。

[PowerGres Manager]画面の左のツリーから [設定]→[基本]→[接続]タブ→[接続設定]を選択します。

#### (1) データベース基本設定画面

[接続]タブの画面では、接続を受け付ける IP インターフェースの設定を行います。 [listen\_addresses]の設定を'\*'(利用可能な全てのIPインターフェースに対応)に変更し、[適用] を選択します。

| PowerGres Manager 🛛 🗖 🗙                                                                                                    |                                                                                                    |         |  |  |  |
|----------------------------------------------------------------------------------------------------|----------------------------------------------------------------------------------------------------|---------|--|--|--|
| ファイル( <u>E</u> ) ヘルブ( <u>H</u> )                                                                                                    |                                                                                                    |         |  |  |  |
| <ul> <li>▼ ■ datal (localhost:5432)</li> <li>マ 設定</li> <li>基本 (postgresgl.conf)</li> <li>接続認証 (pg_hba.conf)</li> <li>サービス</li> <li>オブジェクト</li> <li>パックアップ/リストア</li> <li>PITR</li> <li>監視ツール</li> <li>その他</li> </ul> | 基本的なデータベースの設定を行います。<br>('postgresql.conf' 設定ファイルを編集します)<br>● 接続 リソース WAL クエリチューニング C<br>■ 接続設定<br>listen_addresses *<br>max_connections 100<br>superuser_reserved_connections 3<br>unix_socket_directory 1<br>unix_socket_group 1<br>unix_socket_permissions 0777<br>bonjour_name 1<br>● セキュリティと認証<br>▶ TCPキーブアライブ | ユグ 統計 ▶ |  |  |  |
| 再読み込み(風)                                                                                                    |                                                                                                    |         |  |  |  |
| ■ ■ ■ ■ ■ ■ ■ ■ ■ ■ ■ ■ ■ ■ ■ ■ ■ ■ ■                                                                                                    |                                                                                                    |         |  |  |  |

#### (2) ネットワーク接続認証設定

データベースディレクトリが作成された初期状態では、ループバック IP アドレスからの接続許 可のみがあります。環境に応じて接続を許可・禁止するクライアントの設定を行ってください。こ こでは、192.168.1.0/24 からの接続を許可する設定を行います。

[PowerGres Manager]画面の左のツリーから [設定]→[接続認証]を選択し、[追加]を選択します。

[ネットワーク接続認証の設定]画面で下記のように設定し、[OK]を選択します。

| ネットワーク接続認証の設定 |                |                |  |  |
|---------------|----------------|----------------|--|--|
|               |                |                |  |  |
| 接続タイプ         |                | host           |  |  |
| データベース名       |                | all            |  |  |
| ユーザ名          |                | all            |  |  |
| アドレス          |                | 192.168.1.0/24 |  |  |
| 認証方法          |                | md5            |  |  |
| ■ ネットワー       | -ク接続認証の設定 🗙    |                |  |  |
| 接続タイプ:        | host           |                |  |  |
| データベース名:      | all            |                |  |  |
| ユーザ名:         | all            |                |  |  |
| アドレス:         | 192.168.1.0/24 |                |  |  |
| 認証方法:         | md5            |                |  |  |
| オプション:        |                |                |  |  |

#### 追加したネットワーク設定が表示されていることを確認し、[適用]を選択します。

🖑 ок(<u>о</u>)

×キャンセル(C)

| PowerGres Manager                                                                                      |                 |                         |              |                |      |     |   |
|----------------------------------------------------------------------------------------------------|-----------------|-------------------------|--------------|----------------|------|-----|---|
| $\mathcal{I}_{\mathcal{I}} \mathcal{I}_{\mathcal{I}}(\underline{E}) \wedge \mathcal{I}(\underline{H})$ |                 |                         |              |                |      |     |   |
| ▼ ■ data1 (localhost:5432)                                                                             | ネットワ<br>('pg_hb | 7ーク接続認証す<br>a.conf' 設定フ | を設定し<br>ァイルを | ます。<br>編集します)  |      |     |   |
| ▽ 設定                                                                                                   | タイプ             | データベース                  | ユーザ          | アドレス           | 認証方法 | オプシ | 1 |
| 基本(pcstgresql.conf)                                                                                    | local           | all                     | all          |                | md5  |     |   |
| 接続認証(pg_hba.conf)                                                                                      | host            | all                     | all          | 127.0.0.1/32   | md5  |     | Ŀ |
| サービス                                                                                                   | host            | all                     | all          | ::1/128        | md5  |     |   |
| ▶ オブジェクト                                                                                               | host            | all                     | all          | 192.168.1.0/24 | md5  |     |   |
| バックアップ/リストア                                                                                            |                 |                         |              |                |      |     |   |
| PITR                                                                                                   |                 |                         |              |                |      |     |   |
| ▶ 監視ツール                                                                                                |                 |                         |              |                |      |     |   |
| その他                                                                                                    |                 |                         |              |                |      |     |   |
|                                                                                                    |                 |                         |              |                |      |     |   |
|                                                                                                    |                 |                         |              |                |      |     |   |
|                                                                                                    |                 |                         |              |                |      |     |   |
|                                                                                                    |                 |                         |              |                |      |     |   |
|                                                                                                    |                 |                         |              |                |      |     |   |
|                                                                                                    |                 |                         |              |                |      |     |   |
|                                                                                                    | [4]             |                         |              |                |      |     |   |
|                                                                                                    |                 |                         |              | 月( <u>A</u> )  |      |     |   |
|                                                                                                    |                 |                         |              |                |      |     |   |
| <b>POWERGIES</b> サーバ data1 (localhost:5432) は稼働していません。 X閉じる( <u>C</u> )                                |                 |                         |              |                |      |     |   |

#### PowerGres デーモンの起動

[PowerGres Manager]画面の左のツリーから[サービス]を選択します。

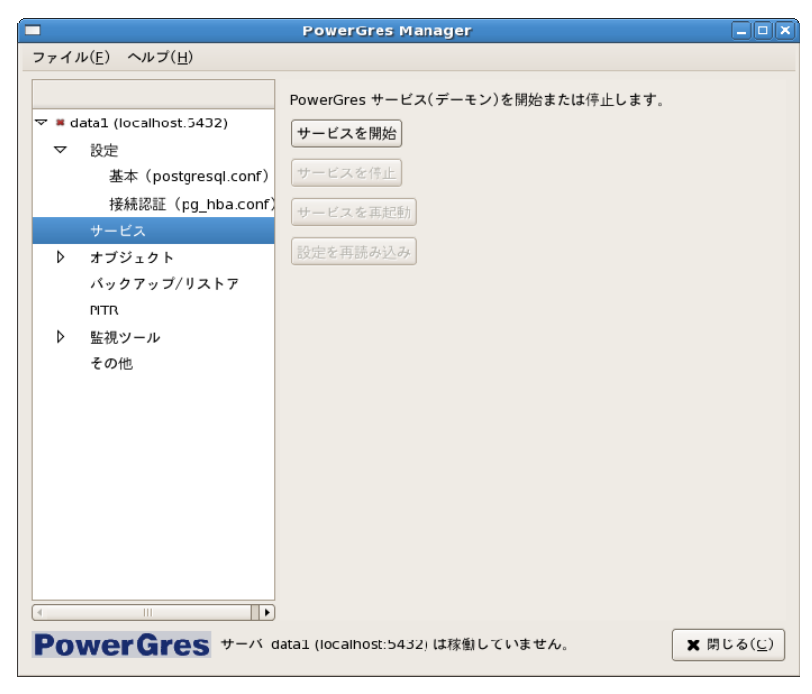

[サービスを開始]を選択します。

#### データベースの作成

[PowerGres Manager]画面の左のツリーから[オブジェクト]を選択します。

ユーザ名、パスワードが聞かれるので、[PowerGres Manager] で設定したユーザ名: postgres と postgres ユーザのパスワードを指定します。

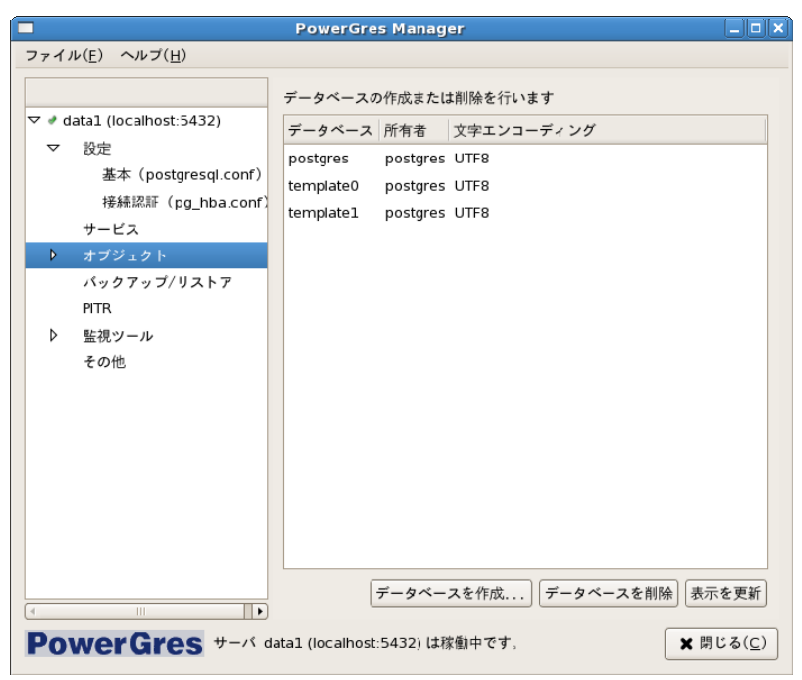

[オブジェクト]→[データベース]を選択します。データベース初期化時に自動作成されたデータ ベースが表示されています。[データベースを作成]を選択します。

[データベースの作成]画面で作成するデータベース名:db1を設定します。

| テーダペースの設定                                                                                                    |          |  |
|----------------------------------------------------------------------------------------------------|----------|--|
|                                                                                                    |          |  |
| データベース名                                                                                                    | db1      |  |
| データベース所有者                                                                                                    | postgres |  |
| 文字エンコーディング                                                                                                    | UTF8     |  |
| ■ データベースを作成                                                                                                    | ×        |  |
| データベース名: db1                                                                                                    |          |  |
| データベース所有者: postgres                                                                                                    |          |  |
| 文字エンコーディング: JTF8                                                                                                    |          |  |
| $(\underline{X} + + \forall t h(\underline{C})) \qquad \qquad \qquad \qquad \qquad \qquad \qquad \qquad \qquad \qquad \qquad \qquad \qquad \qquad \qquad \qquad \qquad \qquad $ |          |  |

新規に追加したデータベース名が表示されたことを確認した後、[PowerGres Manager]画面の左のツリーから[サービス]を選択します。[サービスを停止]を選択して、PowerGresのデーモンを終了します。

これで現用系サーバでの PowerGres 設定は終了です。[PowerGres Manager]画面を終了します。

#### powergres デーモンの設定

CLUSTERPRO環境下においては、powergresの起動/停止はCLUSTERPROで制御する ため、powergres デーモンを手動起動に設定する必要があります。root ユーザで以下を実施 してください。

# chkconfig --level 2345 powergres off

# chkconfig --list powergres

上記の結果、以下のように表示されることを確認してください。

powergres 0:off 1:off 2:off 3:off 4:off 5:off 6:off

#### 待機系サーバへの PowerGres Manager 設定ファイルのコピー

現用系サーバの PowerGres Manager 設定ファイルを待機系サーバにコピーします。

/var/lib/pgsql/.powergres/powergres-mgr.ini

これで現用系サーバでの PowerGres の設定は完了です。

#### 待機系サーバでの PowerGres の設定

フェイルオーバグループを待機系サーバに移動して、以下を実施してください。

#### powergres デーモンの設定

[現用系サーバでの PowerGres の設定]の[powergres デーモンの設定]と同様に、powergres デーモンを手動起動に変更してください。

#### 接続確認

現用系サーバで追加したデータベースが、待機系サーバでアクセスできることを確認します。

[PowerGres Manager]画面の左のツリーから[サービス]を選択します。[サービスを開始]を選 択します。実施後、psql等を使用して、現用系サーバで作成したデータベース:db1に接続でき ることを確認してください。確認が終わりましたら、[PowerGres Manager]画面の左のツリーか ら[サービス]を選択し、[サービスを停止]を選択します。

#### クラスタシャットダウン・リブート

CLUSTERPRO の Cluster Manager からクラスタシャットダウン・リブートを実行します。 左ツ リーのクラスタを選択し、右クリック→[リブート]を選択します。

#### CLUSTERPRO の EXEC リソースの設定

CLUSTERPRO の Builder を使用して、PowerGres の起動・停止用スクリプトを実行する EXEC リソースを追加します。

- (1) CLUSTERPROの Builderのツリービューのグループ名のアイコンを右クリックし、[リソースの追加]を選択します。
- (2) [タイプ]には、[execute resource]を指定し、リソース名を設定して [次へ]を選択します。
- (3) [この製品で作成したスクリプト]を選択し、start.sh および stop.sh を選択してスクリプトの 内容を編集します。スクリプト内容については、「スクリプト内容例」のように記述します。 スクリプトの編集ができたら、画面に従して EXEC リソースの追加を実施してください。

#### CLUSTERPRO の監視リソースの設定

(注)本監視リソースを設定するにはCLUSTERPRO X Database Agent 1.0 for Linuxが 必要です。

CLUSTERPRO の Builder を使用して、監視リソースを追加します。

CLUSTERPROのBuilderのツリービューの[Monitors]を右クリックし、[モニタリソースの追加] を選択して[モニタリソースの定義]画面を表示します。 [PostgreSQL monitor]を選択します。

PostgreSQL 監視リソースの詳細は、CLUSTERPRO X 1.0 for Linux リファレンスガイド「第6章 モニタリソースの詳細」の「PostgreSQL モニタリソースを理解する」をご参照ください。

| データベース名 | db1                             |
|---------|---------------------------------|
| IPアドレス  | 127.0.0.1                       |
| ポート番号   | 5432                            |
| ユーザ名    | postgres                        |
| パスワード   | postgresユーザのパスワード               |
| 監視テーブル名 | psqlwatch                       |
| パス      | /opt/powergres/lib/libpq.so.5.0 |

PostgreSQL監視リソースの設定

## 双方向スタンバイでの構築手順

本章では、以下のような2ノード構成のクラスタでの双方向スタンバイ環境を想定し、説明を行います。

クラスタ環境

|             | サーバ1(現用系)             | サーバ2(現用系)   |
|-------------|-----------------------|-------------|
| サーバ名        | Server1               | Server2     |
| 実IPアドレス     | 192.168.1.1           | 192.168.1.2 |
| クラスタパーティション | /dev/sda1             |             |
| データパーティション  | /dev/sda2 , /dev/sda3 |             |

#### フェイルオーバグループ情報

| グループ名         | グループ1             |           |
|---------------|-------------------|-----------|
| フェイルオーバポリシ    | Server1 → Server2 |           |
| フローティングIPアドレス | 192.168.1.10      |           |
| ディスクリソース      | デバイス名             | /dev/sda2 |
|               | マウントポイント          | /mnt/sda2 |
| グループ名         | グループ1             |           |
| フェイルオーバポリシ    | Server2 → Server1 |           |
| フローティングIPアドレス | 192.168.1.11      |           |
| ディスクリソース      | デバイス名             | /dev/sda3 |
|               | マウントポイント          | /mnt/sda3 |

사는 소대

| PowerGres1月牧    |                |                |
|-----------------|----------------|----------------|
|                 |                |                |
| PowerGresのバージョン | 5              |                |
| インストールディレクトリ    | /opt/powergres |                |
| インストールユーザ       | postgres       |                |
| ユーザデータベース情報1    | データベースディレクトリ   | /mnt/sda2/data |
|                 | データベース名        | db1            |
|                 | 使用ポート番号        | 5432           |
|                 | クライアント認証方式     | md5            |
| ユーザデータベース情報2    | データベースディレクトリ   | /mnt/sda3/data |
|                 | データベース名        | db2            |
|                 | 使用ポート番号        | 5433           |
|                 | クライアント認証方式     | md5            |

### 構築の流れ

双方向の環境を作成する場合は、データベース db1、データベース db2 用の設定を同時に行わないようにします。設定の流れは以下のようになります。

```
CLUSTERPRO の設定
PowerGres のインストール
    L
データベースdb1の設定
  現用系サーバでのPowerGres の設定(サーバ1)
       ディレクトリの作成
           J.
       データベースクラスタの作成
       データベースサーバの設定
       データベースの作成
       powergresデーモンの設定
       待機系サーバへのPowerGres Manager設定ファイルのコピー
  待機系サーバでのPowerGres の設定(サーバ2)
       powergresデーモンの設定
           Ţ
       接続確認
データベースdb2の設定
  現用系サーバでのPowerGres の設定(サーバ2)
       ディレクトリの作成
           Т
       データベースクラスタの作成
       データベースサーバの設定
       データベースの作成
       待機系サーバへのPowerGres Manager設定ファイルのコピー
  待機系サーバでのPowerGres の設定(サーバ1)
    接続確認
クラスタシャットダウン・リブート
CLUSTERPRO のEXECリソースの設定
CLUSTERPRO の監視リソースの設定
```

#### **CLUSTERPRO**の設定

「片方向スタンバイでの構築手順」の「CLUSTERPROの設定」を参照してください。

#### PowerGres のインストール

「片方向スタンバイでの構築手順」の「PowerGres のインストール」を参照してください。

#### データベース db1 の設定

「片方向スタンバイでの構築手順」の「現用系サーバでの PowerGres の設定」と、「待機系 サーバでの PowerGres の設定」を参照して、データベース db1 の設定をします。

本章の例の場合、現用系サーバは Server1、待機系サーバは Server2 となります。

#### データベース db2 の設定

「片方向スタンバイでの構築手順」の「現用系サーバでの PowerGres の設定」と、「待機系 サーバでの PowerGres の設定」を参照して、データベース db2 の設定をします。

本章の例の場合、現用系サーバは Server2、待機系サーバは Server1 となります。

データベースクラスタ情報は以下のように値を設定します。

| ラベル          | data           |
|--------------|----------------|
| ローカルのサーバを管理  | チェックを入れる       |
| サーバ          | localhost      |
| ポート          | 5433           |
| データベースディレクトリ | /mnt/sda3/data |
| 新規データベース作成   | チェックを入れる       |
| 文字エンコーディング   | UTF8           |
| スーパーユーザ名     | postgres       |
| パスワード        | 任意             |

#### データベースクラスタ情報

#### ネットワーク接続認証の設定

| 接続タイプ   | host           |
|---------|----------------|
| データベース名 | all            |
| ユーザ名    | all            |
| アドレス    | 192.168.1.0/24 |
| 認証方法    | md5            |

データベースの設定は以下のように設定します。

#### データベースの設定

| データベース名    | db2      |
|------------|----------|
| データベース所有者  | postgres |
| 文字エンコーディング | UTF8     |

ネットワーク接続認証の設定は以下のように設定します。

#### クラスタシャットダウン・リブート

CLUSTERPRO の Cluster Manager からクラスタシャットダウン・リブートを実行します。 左ツ リーのクラスタを選択し、右クリック→[リブート]を選択します。

#### CLUSTERPRO の EXEC リソースの設定

CLUSTERPRO の Builder を使用して、グループ 1、グループ 2 のそれぞれに対して PowerGres の起動・停止用スクリプトを実行する EXEC リソースを追加します。

- (1) CLUSTERPROの Builderのツリービューのグループ名のアイコンを右クリックし、[リソースの追加]を選択します。
- (2) [タイプ]には、[execute resource]を指定し、リソース名を設定して [次へ]を選択します。
- (3) [この製品で作成したスクリプト]を選択し、start.sh および stop.sh を選択してスクリプトの 内容を編集します。スクリプト内容については、「スクリプト内容例」のように記述します。 スクリプトの編集ができたら、画面に従って EXEC リソースの追加を実施してください。

#### CLUSTERPRO の監視リソースの設定

(注)本監視リソースを設定するにはCLUSTERPRO X Database Agent 1.0 for Linuxが 必要です。

CLUSTERPROの Builder を使用して、監視リソースを追加します。

CLUSTERPROのBuilderのツリービューの[Monitors]を右クリックし、[モニタリソースの追加] を選択して[モニタリソースの定義]画面を表示します。 [PostgreSQL monitor]を選択します。

PostgreSQL 監視リソースの詳細は、CLUSTERPRO X 1.0 for Linux リファレンスガイド「第6 章 モニタリソースの詳細」の「PostgreSQL モニタリソースを理解する」をご参照ください。

|         | データベース1                         | データベース2                         |
|---------|---------------------------------|---------------------------------|
| データベース名 | db1                             | db2                             |
| IPアドレス  | 127.0.0.1                       | 127.0.0.1                       |
| ポート番号   | 5432                            | 5433                            |
| ユーザ名    | postgres                        | postgres                        |
| パスワード   | postgresユーザのパスワード               | postgresユーザのパスワード               |
| 監視テーブル名 | psqlwatch                       | psqlwatch                       |
| パス      | /opt/powergres/lib/libpq.so.5.0 | /opt/powergres/lib/libpq.so.5.0 |

PostgreSQL監視リソースの設定

## スクリプト内容例

PowerGres 起動・停止用のスクリプト例です。太斜線の部分は環境に合わせて修正します。

| ◆ start.sh                                                                          |             |
|-------------------------------------------------------------------------------------|-------------|
| #! /bin/sh                                                                          |             |
| #*****                                                                              |             |
| #* start.sh *                                                                       |             |
| #*****                                                                              |             |
|                                                                                     |             |
| ulimit -s unlimited                                                                 |             |
|                                                                                     |             |
| if [ -f /mnt/sda2/data/postmaster.pid ]                                             | (1)         |
| then                                                                                | (-)         |
| rm -f / <b>mnt/sda2/data/</b> postmaster.pid                                        |             |
| fi                                                                                  |             |
| if [ -f / <i>tmp/.s.PGSQL.5432</i> ]                                                |             |
| then                                                                                | <b> (2)</b> |
| rm -f / <i>tmp/.s.PGSQL.5432</i>                                                    |             |
| fi                                                                                  |             |
|                                                                                     |             |
| if [ "\$CLP_EVENT" = "START" ]                                                      |             |
| then                                                                                |             |
| if [ "\$CLP_DISK" = "SUCCESS" ]                                                     |             |
| then                                                                                |             |
| echo "NORMAL1"                                                                      |             |
| if [ "\$CLP_SERVER" = "HOME" ]                                                      |             |
| then                                                                                |             |
| echo "NORMAL2"                                                                      |             |
| else                                                                                |             |
| echo "ON_OTHER1"                                                                    |             |
|                                                                                     |             |
| date +"%Y/%m/%d %I"                                                                 |             |
|                                                                                     |             |
| #<br># Modify a DowerCreaturer name, database domain directory, and part            |             |
| # modify a PowerGres user name, database domain directory, and port                 |             |
|                                                                                     |             |
| su - <i>postgres</i> -c "/opt/powergres/bin/pg_ctl start -D / <i>mnt/sda2/data/</i> | (3)         |
| else                                                                                | (3)         |
|                                                                                     | l           |

```
echo "ERROR DISK from START"
    fi
elif [ "$CLP_EVENT" = "FAILOVER" ]
then
    if [ "$CLP_DISK" = "SUCCESS" ]
    then
        echo "FAILOVER1"
        if [ "$CLP_SERVER" = "HOME" ]
        then
            echo "FAILOVER2"
        else
            echo "ON_OTHER2"
        fi
        date +"%Y/%m/%d %T"
        echo "PostgreSQL start"
#
# Modify a PowerGres user name, database domain directory, and port
# number to appropriate values.
#
su - postgres -c "/opt/powergres/bin/pg_ctl start -D /mnt/sda2/data/
-l /dev/null -o '-i -p 5432'"
                                                                    - - - (3)
    else
        echo "ERROR_DISK from FAILOVER"
    fi
else
    echo "NO CLP"
fi
echo "EXIT"
exit 0
```

(1) pid ファイルの削除処理

pid ファイルのフルパスを指定します。太斜体の箇所は、環境に合わせて変更してください。

データベースディレクトリのパス/postmaster.pid

グループ1の場合は、「/mnt/sda2/data/postmaster.pid」となります。

グループ2の場合は、「/mnt/sda3/data/postmaster.pid」となります。

(2) ソケットファイルの削除処理

ソケットファイルのフルパスを指定します。太斜体の箇所は、環境に合わせて変更してください。

ソケットファイルのパス/s.PGSQL.ポート番号

グループ1の場合は、「/tmp/.s.PGSQL.5432」となります。

グループ2の場合は、「/tmp/.s.PGSQL.5433」となります。

(3) PowerGres 起動処理

太斜体の箇所は、環境に合わせて変更してください。

su - **PowerGres のユーザ** -c "/opt/powergres/bin/pg\_ctl start -D データベースディレク トリ -l /dev/null -o '-i -p **PowerGres のポート番号** "

グループ1の場合は、「su - postgres -c "/opt/powergres/bin/pg\_ctl start -D /mnt/sda2/data -I /dev/null -o '-i -p 5432' "」となります。

グループ2の場合は、「su - postgres -c "/opt/powergres/bin/pg\_ctl start -D /mnt/sda3/data -I /dev/null -o '-i -p 5433' "」となります。

#### ♦ stop.sh

| #! /bin/sh                                                                                 |     |
|--------------------------------------------------------------------------------------------|-----|
| #**************************************                                                    |     |
| #* stop.sh *                                                                               |     |
| #**************************************                                                    |     |
|                                                                                            |     |
| ulimit -s unlimited                                                                        |     |
|                                                                                            |     |
| if [ "\$CLP_EVENT" = "START" ]                                                             |     |
| then                                                                                       |     |
| if [ "\$CLP_DISK" = "SUCCESS" ]                                                            |     |
| then                                                                                       |     |
| echo "NORMAL1"                                                                             |     |
| if [ "\$CLP_SERVER" = "HOME" ]                                                             |     |
| then                                                                                       |     |
| echo "NORMAL2"                                                                             |     |
| else                                                                                       |     |
| echo "ON_OTHER1"                                                                           |     |
| fi                                                                                         |     |
| date +"%Y/%m/%d %T"                                                                        |     |
| echo "PowerGres stop"                                                                      |     |
| #                                                                                          |     |
| # Modify a PowerGres user name and database domain directory to                            |     |
| # appropriate values.                                                                      |     |
| #                                                                                          |     |
| su - <i>postgres</i> -c '/opt/powergres/bin/pg_ctl stop -D / <i>mnt/sda2/data</i> -m fast' | (4) |
| else                                                                                       | (1) |
| echo "ERROR_DISK from START"                                                               |     |
| fi                                                                                         |     |
| elif [ "\$CLP_EVENT" = "FAILOVER" ]                                                        |     |
| then                                                                                       |     |
| if [ "\$CLP_DISK" = "SUCCESS" ]                                                            |     |
| then                                                                                       |     |
| echo "FAILOVER1"                                                                           |     |
| if [ "\$CLP_SERVER" = "HOME" ]                                                             |     |
| then                                                                                       |     |
| echo "FAILOVER2"                                                                           |     |
| else                                                                                       |     |
| echo "ON_OTHER2"                                                                           |     |

```
fi
        date +"%Y/%m/%d %T"
        echo "PowerGres stop"
#
# Modify a PowerGres user name, database domain directory, and port
# number to appropriate values.
#
su - postgres -c '/opt/powergres/bin/pg_ctl stop -D /mnt/sda2/data -m fast'
    else
        echo "ERROR DISK from FAILOVER"
    fi
else
    echo "NO_CLP"
fi
echo "EXIT"
exit 0
```

#### (1) PowerGres の停止処理

太斜体の箇所は、環境に合わせて変更してください。

su - **PowerGres のユーザ** -c "/opt/powergres/bin/pg\_ctl stop -D データベースディレク トリ -m fast

グループ 1 の場合は、「su - postgres -c '/opt/powergres/bin/pg\_ctl stop -D /mnt/sda2/data -m fast'」となります。

グループ 2 の場合は、「su - postgres -c '/opt/powergres/bin/pg\_ctl stop -D /mnt/sda3/data -m fast'」となります。

## 第2章 PowerGres Plus V5

#### 機能概要

PowerGres Plus V5 を、CLUSTERPRO X 以降の環境下で利用する際の機能概要について 以下に記述します。CLUSTERPRO 環境下での PowerGres Plus の運用は、片方向スタンバ イ型と双方向スタンバイ型があります。クライアントは、通常、ODBC などを使用して現用系に アクセスします。現用系に障害が発生した場合、クライアントは待機系に接続し、運用すること になります。(双方向スタンバイ型ではそれぞれが現用系、待機系となります。)

#### 片方向スタンバイ

下図は、片方向スタンバイ型を CLUSTERPRO 環境下でサーバ1を現用系、サーバ2を待機 系として動作させるときのイメージ図です。

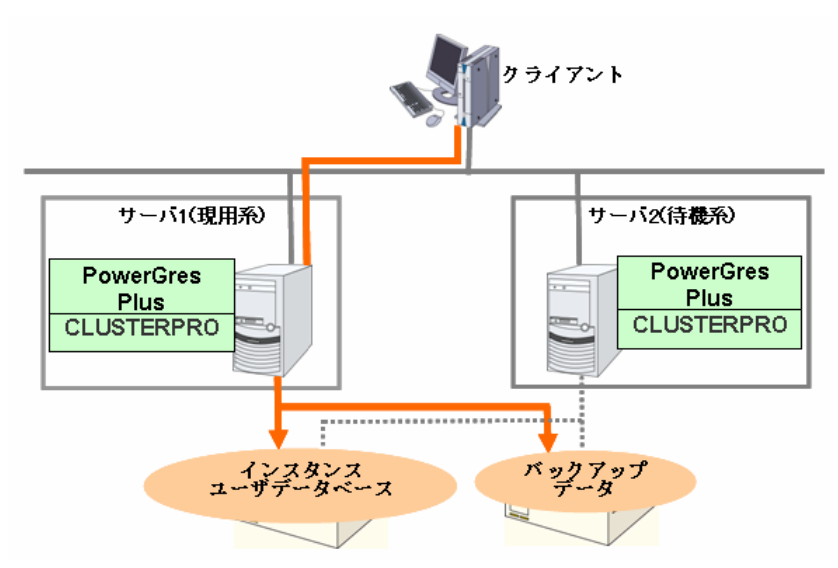

クライアントマシンからは、CLUSTERPRO で設定するフローティング IP アドレスを使用して接続します。

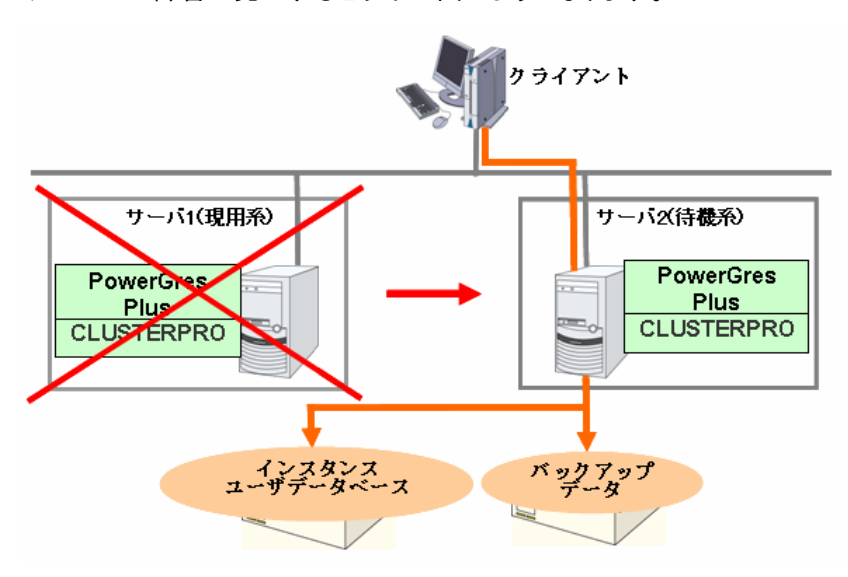

サーバ1に障害が発生すると以下の図のようになります。

障害によりフェイルオーバが完了すると、サーバ2で PowerGres Plus のサービスが立ち上が り、インスタンス/ユーザデータベース/バックアップデータの資源がサーバ2に移行する為、 クライアントはサーバ2へ接続し、運用します。フェイルオーバにてフローティング IP アドレスが サーバ2 へ移行する為、クライアントはサーバが切り替わったことを意識せずに、同一のフ ローティング IP アドレスで再接続することで運用が可能です。

#### 双方向スタンバイ

下図は、双方向スタンバイ型を CLUSTERPRO 環境下で動作させるときのイメージです。

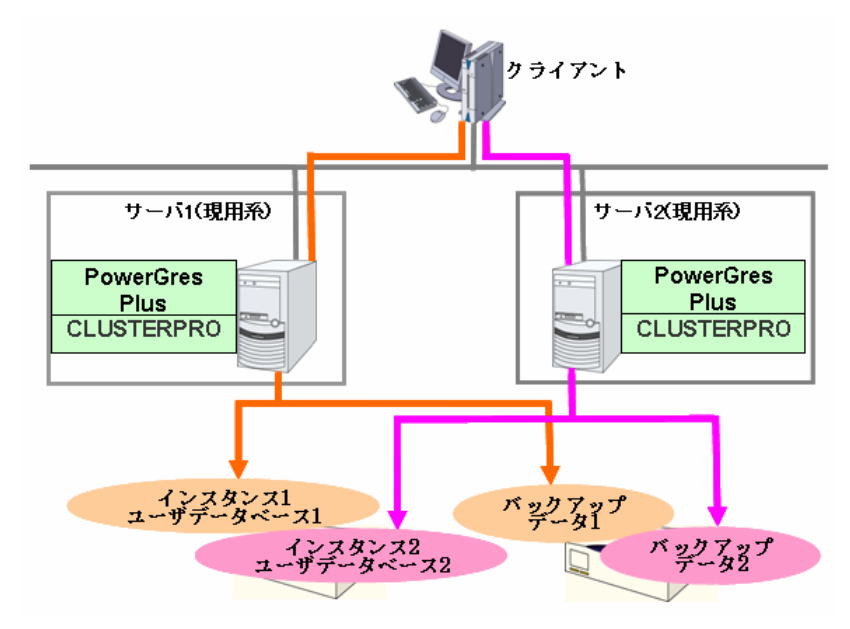

サーバ1で障害が発生し、フェイルオーバが発生すると、インスタンス 1/ユーザデータベース 1/バックアップデータ 1 の資源がサーバ2に移行します。サーバ1を介してユーザデータベー ス 1 にアクセスしていたクライアントは、サーバ2へ接続し、運用することになります。フェイル オーバによってフローティング IP アドレスがサーバ2へ移行する為、クライアントはサーバが切 り替わったことを意識せずに、同一の IP アドレスで再接続することで運用が可能です。

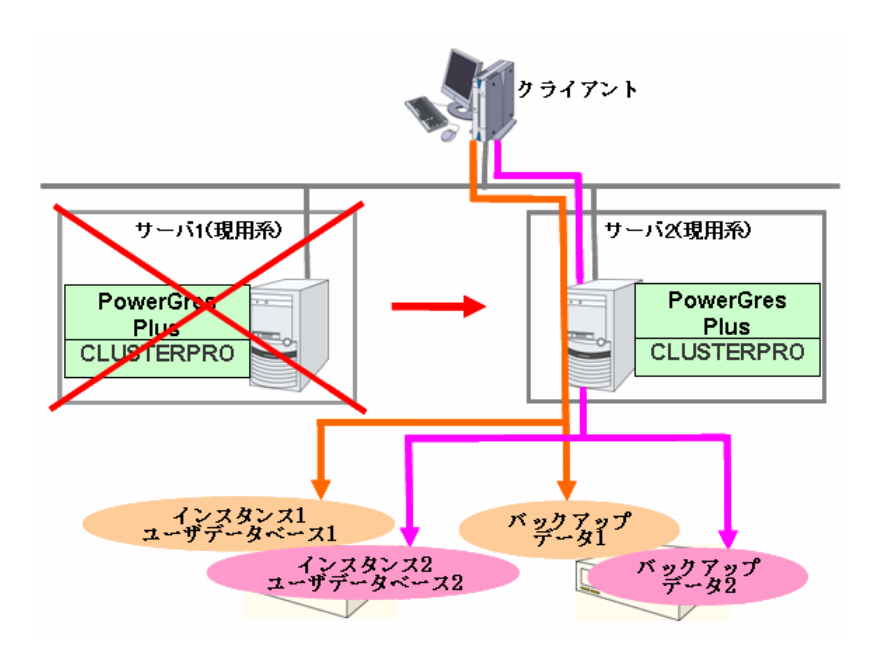

### CLUSTERPRO環境下でのPowerGres Plusの設定

CLUSTERPRO 環境下で PowerGres Plus を設定する場合、非クラスタ環境の場合と以下の 点が異なりますのでご注意ください。

- ◆ インスタンスデータ/ユーザデータベース/バックアップデータは、CLUSTERPROで管理する共有ディスクまたはミラー用ディスクに格納する必要があります。
- ◆ インスタンスの作成/データベースの作成はクラスタ内の現用系サーバからのみ実施します。現用系サーバで作成されたセットアップ設定ファイル(インスタンス名.html)を待機系サーバにコピーすることにより、待機系サーバでもインスタンス、データベースを認識できるようにします。

## 片方向スタンバイでの構築手順

本章では、以下のような2ノード構成のクラスタでの片方向スタンバイ環境を想定し、説明を行います。

| ソノヘメ環境      |                     |             |
|-------------|---------------------|-------------|
|             | サーバ1(現用系)           | サーバ2(待機系)   |
| サーバ名        | Server1             | Server2     |
| 実IPアドレス     | 192.168.1.1         | 192.168.1.2 |
| クラスタパーティション | /dev/sda1           |             |
| データパーティション  | /dev/sda2、/dev/sdb1 | (※)         |

クラスタ環境

※ 各データパーティションはそれぞれ別のディスクに存在する

#### フェイルオーバグループ情報

| グループ名         | グループ1                         |             |
|---------------|-------------------------------|-------------|
| フェイルオーバポリシ    | Server1 $\rightarrow$ Server2 |             |
| フローティングIPアドレス | 192.168.1.10                  |             |
| ディスクリソース1     | デバイス名                         | /dev/sda2   |
|               | マウントポイント                      | /PlusData   |
| ディスクリソース2     | デバイス名                         | /dev/sdb1   |
|               | マウントポイント                      | /PlusBackup |

#### PowerGres Plus情報

| PowerGres Plusのバージョン | 5.0                  |
|----------------------|----------------------|
| インストールディレクトリ         | /usr/local/pgsqlplus |
| インスタンス名              | postgres             |
| インスタンス作成ユーザ          | postgres             |
| インスタンス情報/            | /PlusData/postgres   |
| ユーザデータベース格納場所        |                      |
| バックアップデータ格納場所        | /PlusBackup/postgres |
| データベース名              | db1                  |
| 文字コード                | UNICODE              |
| 使用ポート番号              | 5432                 |
| クライアント認証方式           | md5                  |

#### 構築の流れ

PowerGres Plus の CLUSTERPRO 環境での構築は、以下の手順で行います。

#### CLUSTERPRO の設定

CLUSTERPROのBuilderを使用して、PowerGres Plusの運用に使用するフェイルオーバグ ループを作成します。フェイルオーバグループには以下のリソースが必要となります。

- ◆ フローティングIPリソース
- ◆ ディスクリソース または ミラーディスクリソース

上記のリソースを追加する手順については、CLUSTERPRO X 1.0 for Linux インストール& 設定ガイド「第3章 Builder でクラスタ構成情報を作成する」をご参照ください。

フェイルオーバグループを作成し、クラスタ構成情報をアップロードしてサーバに反映させた後、 フェイルオーバグループを現用系サーバで起動します。

#### PowerGres Plus のインストール

インストールの前に、postgres ユーザがすでに存在する場合は削除します。両サーバにて root ユーザで以下を実行します。

# userdel postgres

インスタンス管理用のユーザ:postgres を OS に登録します。現用系/待機系サーバでユーザ ID が等しくなるように作成する必要があります。両サーバで以下のように実行します。

# useradd –u 26 postgres

ユーザ追加後、postgres ユーザのパスワードを設定します。

# passwd postgres

Changing password for user postgres.

New UNIX password: xxxxx

Retry new UNIX password: xxxxx

※太斜線の部分にパスワードを指定します。

両サーバで PowerGres Plus をインストールします。

install.sh を実行するとインストールが完了し、引き続き[PowerGres Plus へようこそ]の画面 が表示されます。ここでは[キャンセル] を選択して、セットアップを終了します。

|              | PowerGres Plusへようこぞ                                                      |
|--------------|--------------------------------------------------------------------------|
|              | PowerGres Plusへようこそ                                                      |
|              | PostgreSQL Plus Setup ではPostgreSQL Plusの運用を開始するために<br>必要な環境構築を行うことができます。 |
|              | 環境構築は以下の手順で行われます。                                                        |
| <b>J</b>     | - データペースの初期化<br>- バックアップの設定<br>- インスタンスの起動                               |
| धुर          | セットアップを開始するには、「次へ」をクリックしてください。                                           |
| <b>E</b> 0 1 | All Rights Reserved, Copyright(C) FUJITSU LIMITED 2003–2007.             |
| *            | 次へ キャンセル                                                                 |

#### 現用系サーバでの PowerGres Plus の設定

#### インスタンス/ データベース/ バックアップ用ディレクトリの作成

インスタンス用、データベース用、バックアップ用のディレクトリを作成し、所有者とアクセス権の設定を行います。本章の例では、インスタンス用とデータベース用のディレクトリを同一の ディレクトリとします。

インスタンス/データベース用 : /PlusData/postgres バックアップ用 : /PlusBackup/postgres

root ユーザで以下を実行します。

- # mkdir –p /PlusData/postgres
- # mkdir –p /PlusBackup/postgres
- # chown postgres:postgres /PlusData/postgres
- # chown postgres:postgres /PlusBackup/postgres
- # chmod 700 /PlusData/postgres
- # chmod 700 /PlusBackup/postgres

#### インスタンスの作成

インスタンスの作成は、PostgreSQL Plus Setup を使用して行います。

まず root ユーザで以下を実行します。

# /usr/local/pgsqlplus/bin/pgx\_setup

[PowerGres Plus へようこそ]の画面で[次へ]を選択します。

インスタンスの設定を行い、[次へ]を選択します。

| インスタンス情報             |                      |  |  |
|----------------------|----------------------|--|--|
|                      |                      |  |  |
| インスタンス名              | postgres             |  |  |
| データベース格納ディレクトリ       | /PlusData/postgres   |  |  |
| バックアップ格納ディレクトリ       | /PlusBackup/postgres |  |  |
| インスタンス管理者名           | postgres             |  |  |
| パスワード/パスワード(再入力) (※) | postgresユーザのパスワード    |  |  |

※ OS に設定した postgres ユーザのパスワードは、ここで設定したパスワードで上書きされま す。パスワードを変更したくない場合は、OS に設定した postgres ユーザと同じパスワード を入力します。

|     | PostgreSQL Plus S                | etup ( 1 / 3 )         | //// |
|-----|----------------------------------|------------------------|------|
|     | インスタンス                           |                        |      |
|     | インスタンス名 :                        | postgres               |      |
|     | データベース格納ディレクトリ                   | : /PlusData/postgres   | 参照   |
|     | バックアップ格納ディレクトリ                   | : /PlusBackup/postgres | 参照   |
| e X | インスタンス管理者の登録<br>(インスタンス管理者を0Sとデー | タベースに登録します)            |      |
|     | インスタンス管理者名:                      | postgres               |      |
|     | パスワード:                           | ******                 |      |
|     | パスワード(再入力):                      |                        |      |
|     | 戻る                               | ヘ キャンセル                | ヘルプ  |

インスタンスのオプション設定を行い、[次へ]を選択します。 インスタンスのオプション情報

| 同時にインスタンスに接続できるア | 34         |
|------------------|------------|
| プリケーションの最大数      |            |
| 共有メモリバッファ        | デフォルト値 (※) |
| ポート番号            | 5432       |
| データベースで使用する文字コード | UNICODE    |

※ 環境によって異なります。

|           | PostgreSQL Plus Setup (2/3)                          |             |
|-----------|------------------------------------------------------|-------------|
|           | - インスタンスのオプション設定を行います。<br>特に変更する必要がなければ、デフォルトのまま『次へ』 | をクリックして下さい。 |
|           | チューニング                                               |             |
| 20        | 同時にインスタンスに接続できる<br>アプリケーションの最大数:                     | 34 多重       |
|           | 共用メモリバッファ :                                          | 62 MB       |
| <b>AQ</b> | ポート番号 :                                              | 5432        |
| <b>YA</b> | 文字コード                                                |             |
|           | データベースで使用する文字コード UNICODE                             | -           |
|           |                                                      |             |
|           |                                                      |             |
| 詳細        | 戻る 次へ キャン1                                           | セル ヘルプ      |

[PostgreSQL Plus Setup(3/3)]の画面では、[実行]を選択し、セットアップを実行します。

#### 待機系へのセットアップ設定ファイルのコピー

「インスタンスの作成」の手順により作成されたセットアップ設定ファイルを待機系サーバにコ ピーします。

/usr/local/pgsqlplus/package/pgxadmin/webapps/admin/postgres.html

※太斜体の部分は、「インスタンス名.html」になります。

#### PowerGres Plus の設定

インスタンス作成時に「インスタンスを格納するディレクトリ(データディレクトリ)」として指定した ディレクトリの直下にある、pg\_hba.conf ファイルを編集して、PowerGres Plus のクライアント 接続認証設定を行います。本章の例では、以下のファイルを編集します。

/PlusData/postgres/pg\_hba.conf

初期状態では、ループバック IP アドレスからの接続許可のみがあります。ここでは、 192.168.1.0/24 からの接続を許可する設定を行います。以下の一行を追加してください。

host all all 192.168.1.0/24 md5

環境に応じて接続を許可・禁止するクライアントの設定を行ってください。

#### データベースの作成

PostgreSQL Plus Administrator を使用して、インスタンスの起動を実施後にデータベースの 作成を行います。

Web ブラウザを開き、URL に以下を指定します。

http://localhost:13000/admin/postgres.html

※postgresの部分は、「インスタンスの作成」で作成したインスタンス名を指定します。

以下の画面で、[PostgreSQL Plus Administrator(Japanese)] を指定します。

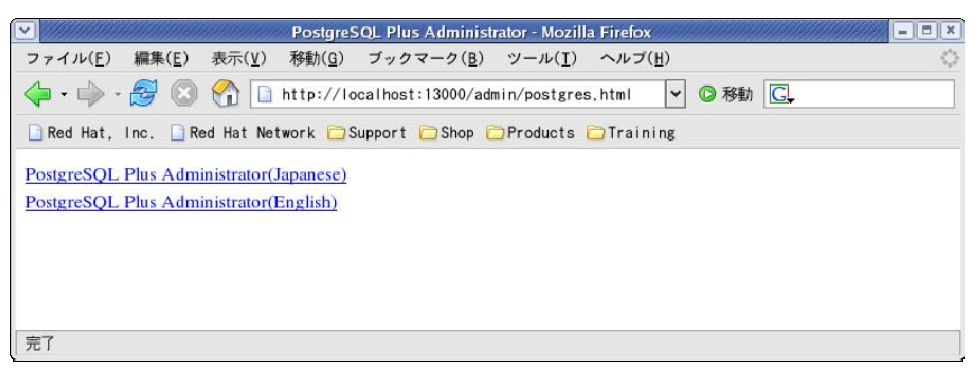

[インスタンス作成者]と[パスワード]には、postgres ユーザとそのパスワードを指定します。

| ► I                                                  | 1ttp://localhost:13000 - PostgreSQL Plus Administrator - Mozilla Firefox     |             |
|------------------------------------------------------|------------------------------------------------------------------------------|-------------|
| PostgreSQ                                            | L Plus Administrator                                                         | PostgreSQL  |
|                                                      | インスタンス管理者ログイン<br>インスタンス管理者名とバスワードを入力してログインボタンを押してください。<br>インスタンス管理者 postgres | <u>~)µ7</u> |
| <ul> <li>マニュアル</li> <li>図 閉じる</li> <li>完了</li> </ul> | ※インスタンス管理者はPostgreSQL Plusのサービス起動を行う(<br><u> ログイン</u>                        | 08ユーザです。    |

PostgreSQL Plus Administrator の左メニューから[インスタンスの操作]を選択し、右メニュー から[インスタンスの起動・停止]を選択します。インスタンス:postgres が停止状態である場合 は、[起動]を選択してインスタンスを起動します。インスタンスが起動している状態を確認して、 次の操作に移ります。

| http://localhost:13                                                      | 000 - PostgreSQL Plus             | Administrator ( postgres : /Plus | Data/postgres ) - Mozilla Firefox | <b>_</b> ==× |
|--------------------------------------------------------------------------|-----------------------------------|----------------------------------|-----------------------------------|--------------|
| PostgreSQL                                                               | Plus Admin                        | nistrator                        |                                   | ostgreSQL    |
| トップメニュー<br>・<br>・<br>・<br>・<br>・<br>・<br>・<br>・<br>・<br>・<br>・<br>・<br>・ | インスタンス起動・停                        | ak                               | 1                                 | ヘルプ          |
| 設定の変更<br>メッセージログ参照                                                       | インスタンスを停止する<br>インスタンス起動・停<br>運用状態 | 場合は停止ボタンを押して下さい。 止 起動            |                                   |              |
| <ul> <li>マニュアル</li> <li>ログアウト</li> </ul>                                 |                                   |                                  | 表示更新 停止                           | 戻る           |
| 完了                                                                       |                                   |                                  |                                   |              |

PostgreSQL Plus Administrator の左メニューから[インスタンスの操作]を選択し、右メニューから[データベースの追加・削除]を選択します。

以下の画面で[新規作成]を指定します。

| http://localhost:130                         | 00 - Pos     | tgreSQL Plus Administrator ( postgre | s : /PlusData/postgres ) - Mozilla Firefox | // = <b>I</b> X |
|----------------------------------------------|--------------|--------------------------------------|--------------------------------------------|-----------------|
| PostgreSQL                                   | Plus         | Administrator                        |                                            | ostgreSQL       |
| トップメニュー<br>インスタンスの状態<br>インスタンスの操作            | データ・<br>データ・ | ベースの追加・削除<br>ニス情報の表示とメンテナンスを行います     |                                            | ヘルプ             |
| 設定の変更                                        | データ          | ベース一覧                                |                                            |                 |
| <ul> <li>メッセージログ参照</li> <li>マニュアル</li> </ul> | C I          | アーダベース名<br>xostgres                  |                                            |                 |
| 🛋 ロダアウト                                      | C C          | cemplate1                            |                                            |                 |
|                                              |              |                                      | 新規作成 削除                                    | 戻る              |
| 完了                                           |              |                                      |                                            |                 |

[データベース名]に db1 を指定し、[実行]を選択します。

| PostgreSQL Plus Administrator                                                                                     | http://localhost:130              | 100 - PostgreSQL Plus /  | Administrator ( postgres : /PlusData/pos | tgres ) - Mozilla Firefox 🛛 📒 🗖 🗶 |
|----------------------------------------------------------------------------------------------------|-----------------------------------|--------------------------|------------------------------------------|-----------------------------------|
| トップメニュー     ヘルプ       インスタンスの状態     データベースの追加       インスタンスの操作     データベースの追加を行います。       読定の変更     アークバースの追加を行います。 | PostgreSQL                        | Plus Admir               | nistrator                                | PostgreSQL                        |
| 設定の変更                                                                                                    | トップメニュー<br>インスタンスの状態<br>インスタンスの操作 | データベースの追加<br>データベースの追加を行 | います.                                     | ヘルブ                               |
| メッセージログ参照     データベース名                                                                                             | 設定の変更<br>メッセージログ参照<br>フニュアル       | データベースの追加<br>データベース名     | db1                                      |                                   |
|                                                                                                    |                                   |                          |                                          | 「実行」 戻る                           |

データベースの新規追加が正常に終了した旨の画面が表示されたら、[終了]を選択します。

[データベースの追加・削除]を選択した画面の[データベース一覧]にdb1 が追加されていることを確認した後、インスタンスを停止します。

PostgreSQL Plus Administrator の左メニューから[インスタンスの操作]を選択し、右メニューから[インスタンスの起動・停止]を選択します。[インスタンスの起動・停止]画面で、[停止]を選択してインスタンスを停止してください。

これで現用系サーバでの設定は終わりです。PostgreSQL Plus Administrator の画面をログ アウトします。

#### 待機系サーバでの PowerGres Plus の接続確認

待機系サーバでは、PowerGres Plus の設定を行う必要はありません。

待機系サーバでも現用系サーバで作成したデータベースに接続できることを確認します。

「現用系サーバでの PowerGres Plus の設定」の「データベースの作成」に記述してあるように、 PostgreSQL Plus Administrator からインスタンス:postgres を起動します。

インスタンスの起動後、psql 等のクライアントツールを使用して、データベース:db1 に接続できることを確認してください。

接続が問題なく行えることを確認した後、PostgreSQL Plus Administrator からインスタンス: postgres を停止します。

#### CLUSTERPRO の EXEC リソースの設定

CLUSTERPROのBuilderを使用して、PowerGres Plusの起動・停止用スクリプトを実行する EXEC リソースを追加します。

- (1) CLUSTERPROのBuilderのツリービューのグループ名のアイコンを右クリックし、[リソースの追加]を選択します。
- (2) [タイプ]には、[execute resource]を指定し、リソース名を設定して [次へ]を選択します。
- (3) [この製品で作成したスクリプト]を選択し、start.sh および stop.sh を選択してスクリプトの 内容を編集します。スクリプト内容については、「スクリプト内容例」のように記述します。 スクリプトの編集ができたら、画面に従して EXEC リソースの追加を実施してください。

#### CLUSTERPRO の監視リソースの設定

(注)本監視リソースを設定するにはCLUSTERPRO X Database Agent 1.0 for Linuxが 必要です。

CLUSTERPRO の Builder を使用して、監視リソースを追加します。

CLUSTERPROのBuilderのツリービューの[Monitors]を右クリックし、[モニタリソースの追加] を選択して[モニタリソースの定義]画面を表示します。 [PostgreSQL monitor]を選択します。

PostgreSQL 監視リソースの詳細は、CLUSTERPRO X 1.0 for Linux リファレンスガイド「第6章 モニタリソースの詳細」の「PostgreSQL モニタリソースを理解する」をご参照ください。

| データベース名 | db1                                   |
|---------|---------------------------------------|
| IPアドレス  | 127.0.0.1                             |
| ポート番号   | 5432                                  |
| ユーザ名    | postgres                              |
| パスワード   | postgresユーザのパスワード                     |
| 監視テーブル名 | psqlwatch                             |
| パス      | /usr/local/pgsqlplus/lib/libpq.so.5.0 |

PostgreSQL監視リソースの設定

## 双方向スタンバイでの構築手順

本章では、以下のような2ノード構成のクラスタでの双方向スタンバイ環境を想定し、説明を行います。

#### クラスタ環境

|             | サーバ1(現用系) サーバ2(現用系)                         |         |  |
|-------------|---------------------------------------------|---------|--|
| サーバ名        | Server1                                     | Server2 |  |
| 実IPアドレス     | 192.168.1.1 192.168.1.2                     |         |  |
| クラスタパーティション | D                                           |         |  |
| データパーティション  | /dev/sda2、/dev/sdb1、/dev/sda3、/dev/sdb2 (※) |         |  |

※ /dev/sda2 と/dev/sdb1、/dev/sda3 と/dev/sdb2 はそれぞれ別のディスクに存在する。

| グループ名         | グループ1             |              |
|---------------|-------------------|--------------|
| フェイルオーバポリシ    | Server1 → Server2 |              |
| フローティングIPアドレス | 192.168.1.10      |              |
| ディスクリソース1     | デバイス名             | /dev/sda2    |
|               | マウントポイント          | /PlusData    |
| ディスクリソース2     | デバイス名             | /dev/sdb1    |
|               | マウントポイント          | /PlusBackup  |
| グループ名         | グループ2             |              |
| フェイルオーバポリシ    | Server2 → Server1 |              |
| フローティングIPアドレス | 192.168.1.11      |              |
| ディスクリソース1     | デバイス名             | /dev/sda3    |
|               | マウントポイント          | /PlusData2   |
| ディスクリソース2     | デバイス名             | /dev/sdb2    |
|               | マウントポイント          | /PlusBackup2 |

#### フェイルオーバグループ情報

#### PowerGres Plus情報

| PowerGres Plusの  | 5.0                  |                      |
|------------------|----------------------|----------------------|
| インストール<br>ディレクトリ | /usr/local/pgsqlplus |                      |
| ユーザデータベース        | インスタンス名              | postgres             |
| 情報1              | インスタンス作成ユーザ          | postgres             |
|                  | インスタンス情報/ユーザ         | /PlusData/postgres   |
|                  | データベース格納場所           |                      |
|                  | バックアップデータ格納          | /PlusBackup/postgres |
|                  | 場所                   |                      |
|                  | データベース名              | db1                  |
|                  | 文字コード                | UNICODE              |
|                  | ポート番号                | 5432                 |
|                  | クライアント認証方式           | md5                  |
| ユーザデータベース        | インスタンス名              | postgres2            |
| 情報2              | インスタンス作成ユーザ          | postgres             |
|                  | インスタンス情報/ユーザ         | /PlusData2/postgres2 |
|                  | データベース格納場所           |                      |

| バックアップデータ格納 | /PlusBackup2/postgres2 |
|-------------|------------------------|
| 場所          |                        |
| データベース名     | db2                    |
| 文字コード       | UNICODE                |
| ポート番号       | 5433                   |
| クライアント認証方式  | md5                    |

#### 構築の流れ

双方向の環境を作成する場合は、設定の流れは以下のようになります。

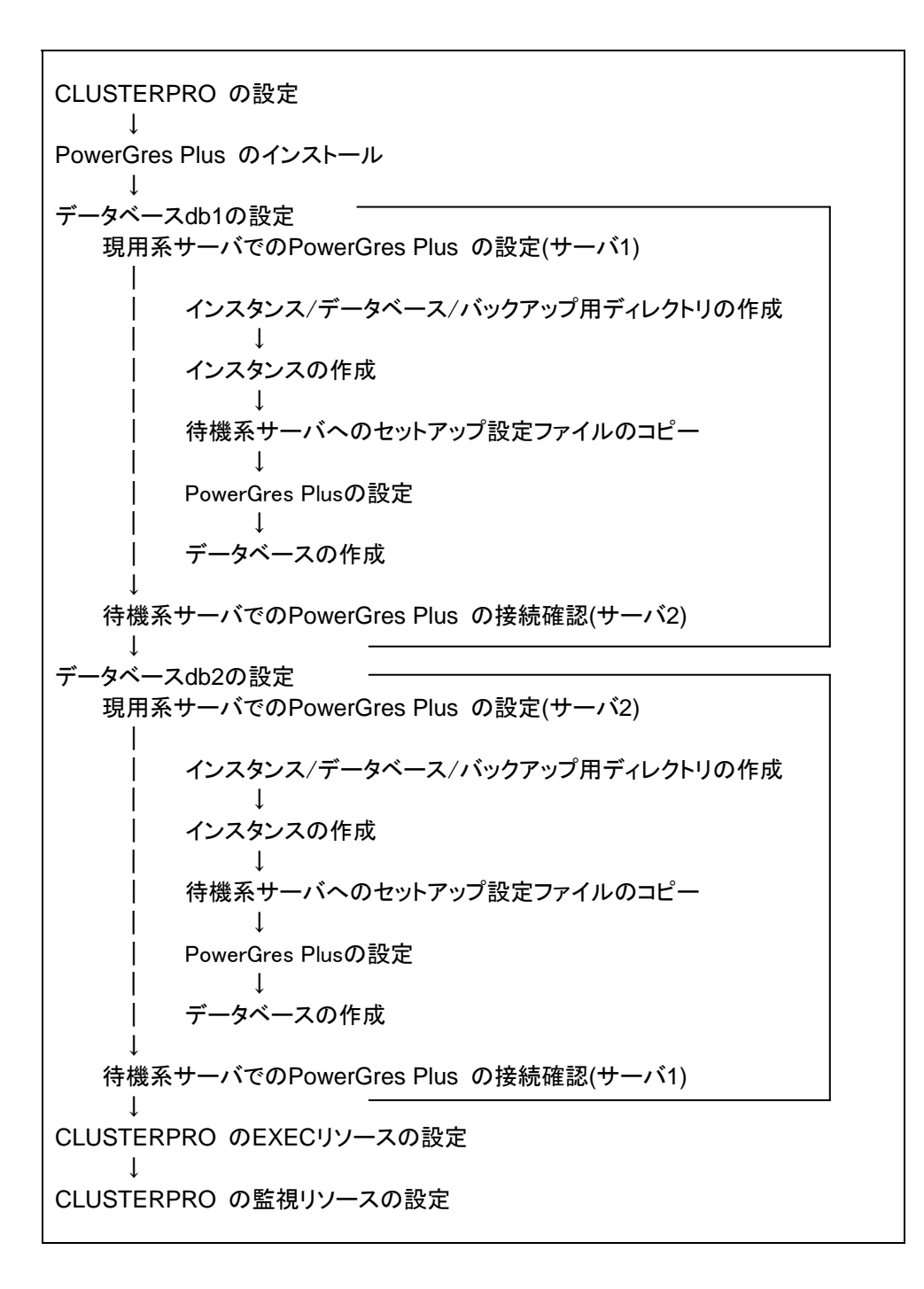

#### **CLUSTERPRO**の設定

「片方向スタンバイでの構築手順」の「CLUSTERPROの設定」を参照してください。

#### PowerGres Plus のインストール

「片方向スタンバイでの構築手順」の「PowerGres Plus のインストール」を参照してください。

#### データベース db1 の設定

「片方向スタンバイでの構築手順」の「現用系サーバでの PowerGres Plus の設定」と、「待機系サーバでの PowerGres Plus の接続確認」を参照して、データベース db1 の設定をします。

本章の例の場合、現用系サーバは Server1、待機系サーバは Server2 となります。

#### データベース db2 の設定

「片方向スタンバイでの構築手順」の「現用系サーバでの PowerGres Plus の設定」と、「待機系サーバでの PowerGres Plus の接続確認」を参照して、データベース db2 の設定をします。

本章の例の場合、現用系サーバは Server2、待機系サーバは Server1 となります。

インスタンス/データベース/バックアップ用ディレクトリの作成は、以下のディレクトリに対して設定を行います。

| インスタンス/データベース用 | : /PlusData2/postgres2   |
|----------------|--------------------------|
| バックアップ用        | : /PlusBackup2/postgres2 |

インスタンス情報は以下のように値を設定します。

| インスタンス名          | postgres2              |
|------------------|------------------------|
| データベース格納ディレクトリ   | /PlusData2/postgres2   |
| バックアップ格納ディレクトリ   | /PlusBackup2/postgres2 |
| インスタンス管理者名       | postgres               |
| パスワード/パスワード(再入力) | postgresユーザのパスワード      |

#### インスタンス情報

インスタンスのオプション情報は以下のように値を設定します。

#### インスタンスのオプション情報

| 同時にインスタンスに接続できるア | 34       |
|------------------|----------|
| プリケーションの最大数      |          |
| 共有メモリバッファ        | デフォルト値   |
| ポート番号            | 5433 (※) |
| データベースで使用する文字コード | UNICODE  |

※ db1 の設定とは異なるポート番号を設定します。

待機系にコピーする PowerGres Plus の設定ファイルは以下です。

/usr/local/pgsqlplus/package/pgxadmin/webapps/admin/postgres2.html

PowerGres Plus のクライアント接続認証設定は、以下のファイルを編集します。

/PlusData2/postgres2/pg\_hba.conf

192.168.1.0/24 からの接続を許可する設定を行います。以下の一行を追加してください。

host all all 192.168.1.0/24 md5

PostgreSQL Plus Administrator の Web ブラウザ接続先は以下です。

http://localhost: 13000/admin/postgres2.html

作成するデータベース名に db2 を指定します。

#### CLUSTERPRO の EXEC リソースの設定

CLUSTERPROのBuilderを使用して、PowerGres Plusの起動・停止用スクリプトを実行する EXEC リソースを追加します。

- (1) CLUSTERPROのBuilderのツリービューのグループ名のアイコンを右クリックし、[リソースの追加]を選択します。
- (2) [タイプ]には、[execute resource]を指定し、リソース名を設定して [次へ]を選択します。
- (3) [この製品で作成したスクリプト]を選択し、start.sh および stop.sh を選択してスクリプトの 内容を編集します。スクリプト内容については、「スクリプト内容例」のように記述します。 スクリプトの編集ができたら、画面に従して EXEC リソースの追加を実施してください。

#### CLUSTERPRO の監視リソースの設定

(注)本監視リソースを設定するにはCLUSTERPRO X Database Agent 1.0 for Linuxが 必要です。

CLUSTERPRO の Builder を使用して、監視リソースを追加します。

CLUSTERPROのBuilderのツリービューの[Monitors]を右クリックし、[モニタリソースの追加] を選択して[モニタリソースの定義]画面を表示します。 [PostgreSQL monitor]を選択します。

PostgreSQL 監視リソースの詳細は、CLUSTERPRO X 1.0 for Linux リファレンスガイド「第6章 モニタリソースの詳細」の「PostgreSQL モニタリソースを理解する」をご参照ください。

|         | データベース1                               | データベース2                               |
|---------|---------------------------------------|---------------------------------------|
| データベース名 | db1                                   | db2                                   |
| IPアドレス  | 127.0.0.1                             | 127.0.0.1                             |
| ポート番号   | 5432                                  | 5433                                  |
| ユーザ名    | postgres                              | postgres                              |
| パスワード   | postgresユーザのパスワード                     | postgresユーザのパスワード                     |
| 監視テーブル名 | psqlwatch                             | psqlwatch                             |
| パス      | /usr/local/pgsqlplus/lib/libpq.so.5.0 | /usr/local/pgsqlplus/lib/libpq.so.5.0 |

#### PostgreSQL監視リソースの設定

## スクリプト内容例

PowerGres Plus の起動・停止用のスクリプト例です。太斜線の部分は環境に合わせて修正します。

```
start.sh
#! /bin/sh
#************
#*
           start.sh
#***************
ulimit -s unlimited
if [ -f /PlusData/postgres/postmaster.pid ]
                                                     ---- (1)
then
    rm -f /PlusData/postgres /postmaster.pid
fi
if [ -f /tmp/.s.PGSQL.5432 ]
                                                       _ _ _ _ _ _
                                                                 -- (2)
then
    rm -f /tmp/.s.PGSQL.5432
fi
if [ "$CLP_EVENT" = "START" ]
then
   if [ "$CLP_DISK" = "SUCCESS" ]
    then
        echo "NORMAL1"
        if [ "$CLP_SERVER" = "HOME" ]
        then
            echo "NORMAL2"
        else
            echo "ON_OTHER1"
        fi
        date +"%Y/%m/%d %T"
        echo "PowerGres Plus start"
#
# Modify a PowerGres Plus user name, database domain directory,
# and port number to appropriate values.
#
su - postgres -c "/usr/local/pgsqlplus/bin/pg_ctl start -D
                                                          ----(3)
/Plusdata/postgres -I /dev/null -o '-i -p 5432"
```

```
else
        echo "ERROR_DISK from START"
    fi
elif [ "$CLP_EVENT" = "FAILOVER" ]
then
    if [ "$CLP_DISK" = "SUCCESS" ]
    then
        echo "FAILOVER1"
        if [ "$CLP_SERVER" = "HOME" ]
        then
            echo "FAILOVER2"
        else
            echo "ON_OTHER2"
        fi
        date +"%Y/%m/%d %T"
        echo " PowerGres Plus start"
#
# Modify a PowerGres Plus user name, database domain directory,
# and port number to appropriate values.
#
su - postgres -c "/usr/local/pgsqlplus/bin/pg_ctl start -D
                                                              ---(3)
/Plusdata/postgres -I /dev/null -o '-i -p 5432'"
    else
        echo "ERROR_DISK from FAILOVER"
    fi
else
    echo "NO_CLP"
fi
echo "EXIT"
exit 0
```

(1) pid ファイルの削除処理

```
pid ファイルのフルパスを指定します。太斜体の箇所は、環境に合わせて変更してください。
```

データベース用のディレクトリパス/postmaster.pid

グループ1の場合は、「/PlusData/postgres/postmaster.pid」となります。

グループ2の場合は、「/PlusData2/postgres2/postmaster.pid」となります。

(2) ソケットファイルの削除処理

ソケットファイルのフルパスを指定します。太斜体の箇所は、環境に合わせて変更してください。

*ソケットファイルのパス*/s.PGSQL.ポート番号

グループ1の場合は、「/tmp/.s.PGSQL.5432」となります。

グループ2の場合は、「/tmp/.s.PGSQL.5433」となります。

(3) PowerGres Plus 起動処理

太斜体の箇所は、環境に合わせて変更してください。

su – *管理ユーザ* -c "/usr/local/pgsqlplus/bin/pg\_ctl start -D *データベース用のディレク* トリパス -l /dev/null -o '-i -p **PowerGres Plus のポート番号** "

グループ1の場合は、「su - postgres -c "/usr/local/pgsqlplus/bin/pg\_ctl start -D /Plusdata/postgres -l /dev/null -o '-i -p 5432'"」となります。

グループ2の場合は、「su - postgres -c "/usr/local/pgsqlplus/bin/pg\_ctl start -D /Plusdata2/postgres2 -l /dev/null -o '-i -p 5433'"」となります。

stop.sh

```
#! /bin/sh
#*
           stop.sh
#*********
ulimit -s unlimited
if [ "$CLP_EVENT" = "START" ]
then
    if [ "$CLP_DISK" = "SUCCESS" ]
    then
       echo "NORMAL1"
       if [ "$CLP_SERVER" = "HOME" ]
       then
           echo "NORMAL2"
       else
           echo "ON_OTHER1"
       fi
       date +"%Y/%m/%d %T"
       echo "PowerGres Plus stop"
#
# Modify a PowerGres Plus user name and database domain directory to
# appropriate values.
#
su - postgres -c '/usr/local/pgsqlplus/bin/pg_ctl stop -D /PlusData/postgres
-m fast'
                                                                  ---(1)
    else
       echo "ERROR_DISK from START"
    fi
elif [ "$CLP_EVENT" = "FAILOVER" ]
then
    if [ "$CLP_DISK" = "SUCCESS" ]
    then
       echo "FAILOVER1"
       if [ "$CLP_SERVER" = "HOME" ]
       then
           echo "FAILOVER2"
       else
           echo "ON_OTHER2"
```

```
fi
        date +"%Y/%m/%d %T"
        echo " PowerGres Plus stop"
#
# Modify a PowerGres Plus user name, database domain directory, and port
# number to appropriate values.
#
su - postgres -c '/usr/local/pgsqlplus/bin/pg_ctl stop -D /PlusData/postgres
                                                                           ---(1)
-m fast'
    else
        echo "ERROR_DISK from FAILOVER"
    fi
else
    echo "NO_CLP"
fi
echo "EXIT"
exit 0
```

(1) PowerGres Plus の停止処理

太斜体の箇所は、環境に合わせて変更してください。

su – *管理者ユーザ* -c "/usr/local/pgsqlplus/bin/pg\_ctl stop -D *データベース用のディレ クトリパス* -m fast

グループ1の場合は、「su - postgres -c '/usr/local/pgsqlplus/bin/pg\_ctl start -D /Plusdata/postgres -m fast'」となります。

グループ2の場合は、「su - postgres -c '/usr/local/pgsqlplus/bin/pg\_ctl start -D /Plusdata2/postgres2 -m fast'」となります。